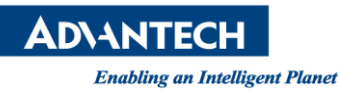

## **Advantech AE Technical Share Document**

| Date            |                                                                                            | SR#        | 1-2034758781 |
|-----------------|--------------------------------------------------------------------------------------------|------------|--------------|
| Category        | ■ FAQ □ SOP                                                                                | Related OS | Linux        |
| Abstract        | How to Build and test the driver in Linux                                                  |            |              |
| Keyword         | COM, Serial port, Serial COM card, Linux                                                   |            |              |
|                 | PCI-1612A-AE / PCI-1601A-AE / PCI-1601B-AE / PCI-1602A-AE / PCI-1602B-AE /                 |            |              |
| Related Product | PCI-1602UP-A2E / PCI-1603-AE / PCI-1604UP-AE / PCI-1610A-AE / PCI-1610A/9-AE /             |            |              |
|                 | PCI-1610AJU-AE / PCI-1610AUP-AE / PCI-1610B-AE / PCI-1610B/9-AE / PCI-1610CU-AE /          |            |              |
|                 | PCI-1610CU/9-AE / PCI-1610UP-AE / PCI-1611U-AE / PCI-1611U/9-AE / PCI-1612AU-AE /          |            |              |
|                 | PCI-1612B-AE / PCI-1612CU-AE / PCI-1612U-AE / PCI-1620A-AE / PCI-1620AU-AE /               |            |              |
|                 | PCI-1620B-AE / PCI-1620U-AE / PCI-1622CU-AE / PCI-1610AUAGR-AE / PCI-1612BU-AE /           |            |              |
|                 | PCI-1620BU-AE / PCM-3612-AE / PCM-3640-AE / PCM-3610-BE / PCM-3614I-AE / PCM-3618I-AE      |            |              |
|                 | / PCM-3642I-AE / PCM-3641I-AE / PCI-1612A-BE / PCI-1620A / PCI-1620B / PCI-1620APU-AE /    |            |              |
|                 | PCI-1603-BE / PCI-1604UP-BE / PCI-1602UP-BE / PCIE-1620 /PCIE-1622B-BE / PCIE-1622A-BE /   |            |              |
|                 | PCIE-1620B-BE / PCIE-1620A-BE / PCI-1622A-BE / PCI-1601B-BE / PCIE-1622B-AE /              |            |              |
|                 | PCIE-1622A-AE / PCIE-1620B-AE / PCIE-1620A-AE / PCI-1622C-CE / PCI-1622A-CE /              |            |              |
|                 | PCI-1620B-CE / PCIE-1620A / PCIE-1620B / PCIE-1622B / PCIE-1622A / PCI-1622A / PCI-1622B / |            |              |
|                 | PCI-1622C / PCM-3614I / PCM-3641I                                                          |            |              |

## Brief Solution - Step by Step:

1. Login as 'root' before executing the following instructions or add *sudo* as every beginning of the command.

2. Uncompress the driver

# tar zxvf adv950\_vM\_NN.tar.gz

## 3. Build the driver

- a. Build driver for 2.4 kernel# cd adv950\_vM\_NN/2.4# make
- b. Build driver for 2.6 kernel# cd adv950\_vM\_NN/2.6# make
- c. Build driver for 3.X kernel
  # cd adv950\_vM\_NN/3.X
  # make
- # m

Note:

To compile the source code, you must install kernel development header file package, "gcc" and "make" command.

In 2.4 kernel version, you should use "In" command to make a link named "linux-2.4" in /usr/src/, it link to your kernel development header installed folder.

4. Install the driver module

# make install

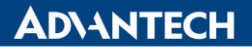

Enabling an Intelligent Planet

to see whether ttyAPn (n = 1,2,3...) exist in /dev/ folder. If not, please execute the following command # make node

5. Test driver and get serial port type configuration

# make test

This will execute the test file *getconfig.c* and shows the test information. If the driver is built and enter this command, the LED on board will light up respectively. This means driver is successfully built.

6. If you want the Linux insert the driver module automaticlly when boot, please follow the steps showing below

a. Build driver

- b. For 2.4 kernel, add "insmod /path/adv950.0" to boot up shell script.
  - For 2.6 kernel, add "insmod /path/adv950.ko" to boot up shell script.

Here the "path" is adv950.0 file location path.

c. For 2.6 and 3.X kernel, execute "make insall", the driver will be inserted into kernel automatically when boot. If not, please do the same as step b.

7. If you want to uninstall the driver module and clean

- # make uninstall
- # make clean
- Reference: